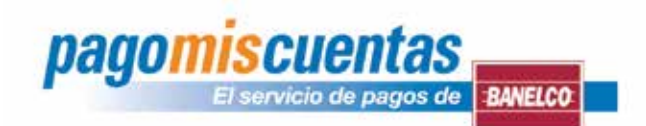

## Instructivo para operar a través de Internet y Cajeros Automáticos

Internet Ingresá en www.pagomiscuentas.com y hacé click en el botón Ingresa a pagamiscuentas En la opción "ACCEDÉ CON TU CLAVE DE HOME BANKING" seleccioná tu banco. Seleccioná el rubro Tarjetas de Crédito y la empresa BBPS. Seleccioná la opción PAGAR. \_\_\_\_\_ \_\_\_\_\_ Ingresá el Código de Pago Electrónico que figura en tu factura! (Cód. Seg.: 093) NÚMERO DE TARJETA TITULAR 6274XXXX0 NÚMERO DE TARJETA TITULAR 6274XXXX0 FORMA DE PAGO Pesos, vales empresas y tickets 0.00 Cod. Pago Electrónico: 5000XXXXX SALDO ACTUAL 13/04/2009 0.00 PAGO MÍNIMO VENCIMIENTO: IMPORTE ABONADO \$ IMPORTE ABONADO S..... d Sea : 09 SON PESOS TALÓN DE PAGO PARA ENTE RECAUDADOS TALÓN DE PAGO USUARIO Ingresá el importe a abonar. \_\_\_\_\_ Seleccioná la cuenta de donde se debitará el importe. Imprimí el comprobante de pago o guardalo en tu PC. **Cajeros Automáticos** 

Ingresá tu clave y elegí la opción "pagomiscuentas" del menú principal. Seleccioná el rubro Tarjetas de Crédito y la empresa BBPS, ingresá el Código de Pago Electrónico y el importe a abonar.

\_\_\_\_\_

Confirmá el pago y retirá el comprobante.

.....